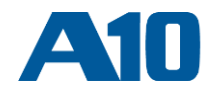

# A10 Networks Application Service Gateway Thunder Series

# vThunder ライセンスキー インストール手順

Document No.: D-030-03-0090-02-JP

Date: 9/18/2019

お問い合わせ a10networks.co.jp/contact jinfo@a10networks.com

A10 Networks、 A10 ロゴ、A10 Thunder、Thunder、ACOS、A10 Harmonyは 米国およびその他各国におけるA10 Networks, Inc. の商標 または登録商標です。 その他上記の全ての商品およびサービスの名称はそれら各社の商標です。 この資料の記載内容は執筆時点の機能や仕様に基 づきます。 この資料に記載されている内容は予告なく変更する場合があり、A10ネットワークスは記載内容の誤りに関して責任を負いません。

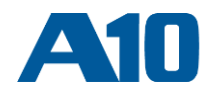

#### 【 更 新 履歴 】

| Document No.        | Date       | Comments                  |
|---------------------|------------|---------------------------|
| D-030-03-0090-01-JP | 2018/11/12 | 初版                        |
| D-030-03-0090-02-JP | 2019/09/18 | 二版 (トライアル版ライセンスの取得ページを追加) |

#### 【目次】

| 1. | 概要                      | 3 |
|----|-------------------------|---|
| 2. | vThunderへのアクセス方法        | 3 |
| 3. | ホストID(UUID)の取得          | 3 |
| 4. | ライセンスの取得                | 4 |
| 5. | ライセンスキーをGUIからインストールする方法 | 5 |

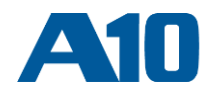

### 1. 概要

本文書では411以降のvThunderのライセンスをインストールする方法について記述します。

```
vThunderのインストール方法については各ハイパーバイザーに対応したInstall Guideをご参照ください。
```

### 2. vThunderへのアクセス方法

ハイパーバイザーのコンソールより、vThunderの管理画面へログインします。vThunderへログインする管理IP、 ア カウントのデフォルトは次の通りです。実行例を参考に、コンソールにてIPを設定してください。

- ユーザ名: admin
- パスワード: a10

実行例:

```
vThunder(config)(NOLICENSE)# interface management
vThunder(config-if:management)(NOLICENSE)# ip address 10.255.243.18 /16
vThunder(config-if:management)(NOLICENSE)# ip default-gateway 10.255.0.1
vThunder(config-if:management)(NOLICENSE)# exit
```

### 3. ホストID(UUID)の取得

vThunderへHTTPSにてGUIにアクセスした後に、下記メニューに移動し、インスタンス固有のHost ID(UUID) を取得します(下記図赤枠)。ブラウザでGUIにアクセスするURLの例は次の通りです。

GUI URL例: https://10.255.243.18/

日本語GUI: システム >> 管理者 >> ライセンシングへ移動 英語GUI: System >> Admin >> Licensing へ 移 動

| ー バーティション バーティションクルーフ ロックアウト 外部認証 * RBA * ライ                                                                                                    | (センシング                                     |                                        | vThunder 4.1.1 build 2              |
|----------------------------------------------------------------------------------------------------|--------------------------------------------|----------------------------------------|-------------------------------------|
| ム >> 管理者 >> ライセンシング                                                                                                    |                                            |                                        | ◎ ヘルプ                               |
| ライセンシング GLM セットアップ                                                                                                    |                                            |                                        |                                     |
| Licensing                                                                                                    | License Inf                                | o                                      | Delete License                      |
|                                                                                                    |                                            |                                        |                                     |
| Host ID 0A5EAECA90FD7B89CD901856C9DD6365E4AECB31                                                                                                    | Source                                     | Enabled Licenses                       | Expiry Date                         |
| Host ID         0A5EAECA90FD7889CD901856C9DD6365E4AECB31           Product         ADC                                                                                                    | Source                                     | Enabled Licenses                       | Expiry Date                         |
| Host ID         0A5EAECA90FD7889CD901856C9DD6365E4AECB31           Product         ADC           Platform         vThunder                                                                                                    | Source<br>BUILT IN                         | Enabled Licenses<br>SLB                | Expiry Date<br>None                 |
| Host ID         0A5EAECA90FD7889CD901856C9DD6365E4AECB31           Product         ADC           Platform         vThunder                                                                                                    | Source<br>BUILT IN<br>BUILT IN             | Enabled Licenses<br>SLB<br>CGN         | Expiry Date<br>None<br>None         |
| Host ID         0A5EAECA90FD7889CD901856C9DD6365E4AECB31           Product         ADC           Platform         vThunder           To license your vThunder, go to the License Manager (https://gim.a10networks.com) and get a | Source<br>BUILT IN<br>BUILT IN<br>BUILT IN | Enabled Licenses<br>SLB<br>CGN<br>GSLB | Expiry Date<br>None<br>None<br>None |

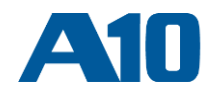

### 4. ライセンスの取得

#### A10ネットワークス vThunder (仮想アプライアンス) トライアル版をご利用の場合

メールで送付されるリンクよりライセンスを取得してください。リンクをクリックすると下記のようなWebページが表示されます。「3.」で取得したvThunderのUUIDをAppliance UUIDに入力し、「Get License」ボタンをクリックします。2~3分後にライセンスが登録したメールアドレスへ送信されます。

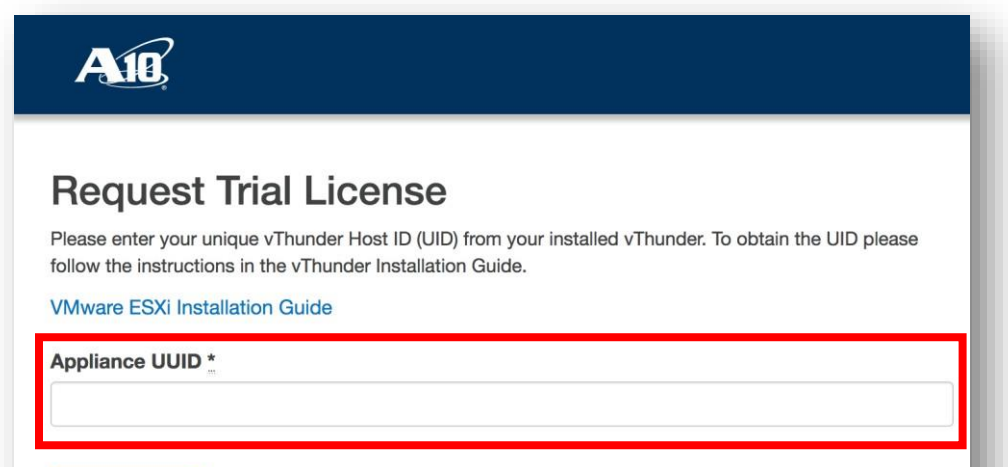

#### A10ネットワークス損業満よりGGGディベーション・リンクを入手した場合

アクティベーション・リンクをクリックし、Email欄にライセンスを受け取る方のメールアドレス、Appliance UUID欄にHost IDをコピー&ペースト、Version欄に4.1 or newerが選択された状態で、「Activate Appliance」 をクリックすると、2~3分後にライセンスがメールにて送信されます。

| <u>A18</u>                   |                  | Licenses | Organizations | Search | 4 - |
|------------------------------|------------------|----------|---------------|--------|-----|
|                              |                  |          |               |        |     |
| Activa                       | ate Apr          | olian    | ce            |        |     |
|                              |                  |          |               |        |     |
| Email *                      |                  |          |               |        |     |
| Must be a valid email: userr | name@example.com |          |               |        |     |
| Appliance UUID               |                  |          |               |        |     |
| License Entitlement          | Token            |          |               |        | _   |
| vThb12d4739c                 |                  |          |               |        |     |
| Version *                    |                  |          |               |        |     |
| 4.0 or older                 |                  |          |               |        |     |
| ⊖ v3                         |                  |          |               |        |     |
| Concernance and              |                  |          |               |        |     |
| Activate Appliance           | Cancel           |          |               |        |     |
|                              |                  |          |               |        |     |
|                              |                  |          |               |        |     |

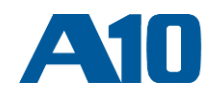

## 5. ライセンスキーをGUIからインストールする方法

vThunderのGUIにアクセスし、下記メニューに移動します。 日本語GUI: システム >> 管理者 >> ライセンシングへ移動 英語GUI: System >> Admin >> Licensing へ 移 動

メールで受信したライセンスキーをコピーし、「ライセンシング」タブ内のテキストボックスにペーストします。その後、「送信」ボタンをクリックします。ライセンスの適用が成功すると「License has been accepted and subsystem has been updated successfully」というメッセージがポップアップされて、利用可能になります。reload/reboot は不要です。

| ム >> 管理者 >                                                                                | >> 5/t2>2/                                                                       |             |                  | Vinunder 4.1.1 build 2: |
|-------------------------------------------------------------------------------------------|----------------------------------------------------------------------------------|-------------|------------------|-------------------------|
|                                                                                           |                                                                                  |             |                  | • • • • • • •           |
|                                                                                           |                                                                                  |             |                  |                         |
| ライセンシング                                                                                   | GLM セットアップ                                                                       |             |                  |                         |
| Licensing                                                                                 |                                                                                  | License Inf | ío.              | Delete License          |
| Host ID                                                                                   | 0A5EAECA90FD7B89CD901856C9DD6365E4AECB31                                         | Course      | Englied Licenses | Evalue Date             |
| Product                                                                                   | ADC                                                                              | Source      | Enabled Licenses | Expiry Date             |
| Platform                                                                                  | vThunder                                                                         | BUILT IN    | SLB              | None                    |
|                                                                                           |                                                                                  | BUILT IN    | CGN              | None                    |
| To license y                                                                              | your vThunder, go to the License Manager (https://glm.a10networks.com) and get a | BUILT IN    | GSLB             | None                    |
| license for your vThunder instance. Use the forms at the bottom of this page to input the |                                                                                  | BUILT IN    | RC               | None                    |
| license text                                                                              | tor upload a license file.                                                       | BUILT IN    | DAF              | None                    |
|                                                                                           |                                                                                  | BUILT IN    | WAF              | None                    |
| Enter or pa                                                                               | aste license text into the area below and hit Submit                             | BUILT IN    | AAM              | None                    |
| _                                                                                         |                                                                                  | BUILT IN    | FP               | None                    |
|                                                                                           |                                                                                  | BUILT IN    | WEBROOT          | N/A                     |
|                                                                                           | ここにライセンスキーをペースト                                                                  | BUILT IN    | THREATSTOP       | None                    |
|                                                                                           |                                                                                  | GLM         | WEBROOT          | N/A                     |
|                                                                                           |                                                                                  | GLM         | THREATSTOP       | N/A                     |
|                                                                                           |                                                                                  | USB         | WEBROOT          | N/A                     |
|                                                                                           | 送信                                                                               | USB         | THREATSTOP       | N/A                     |
| -OR- if you                                                                               | I have a license file, you can upload it here                                    |             |                  |                         |
| Choose Fi                                                                                 | le No file chosen                                                                |             |                  |                         |
| Conceseri                                                                                 | uproau rie                                                                       |             |                  |                         |